## Three Step Process to get started with RADIOGRAMS in WINLINK

**STEP 1:** DOWNLOAD, INSTALL, and SETUP Winlink

Visit <a href="https://winlink.org/">https://winlink.org/</a> Find the DOWNLOAD tab and click it Open up "USER PROGRAMS" Download Winlink\_Express\_install\_1-7-0-0.zip (Version may change monthly)

## **STEP 2:** Read the MONTHLY CHALLENGE Radiogram instructions

Visit our SECTION website and click on the graphic.

https://arrl-nfl.org/

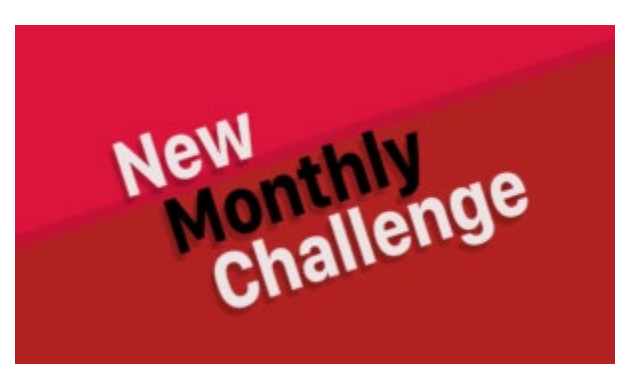

BOOKMARK <a href="https://arrl-nfl.org/monthly-radiogram-challenge/">https://arrl-nfl.org/monthly-radiogram-challenge/</a>

STEP 3: CREATE your Radiogram using the "Winlink Express for Radiograms" Document

Locate on the page where it says:

Check out <u>this document</u> on the step-by-step process to send a Radiogram using Winlink.

Shortcut: https://arrl-nfl.org/wp-content/uploads/2022/04/NFLARES-205\_Radiogram.pdf